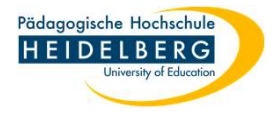

## Workaround Unterschreiben in Foxit ohne Cloud Nutzung

- 1. Unterschrift einscannen und abspeichern
- 2. Foxit öffnen
- 3. Datei öffnen
- 4. Im Reiter "Bearbeiten" "Bilder hinzufügen" wählen, aus dem sich öffnenden Dropdownmenü den Punkt "Bild aus Datei" wählen.

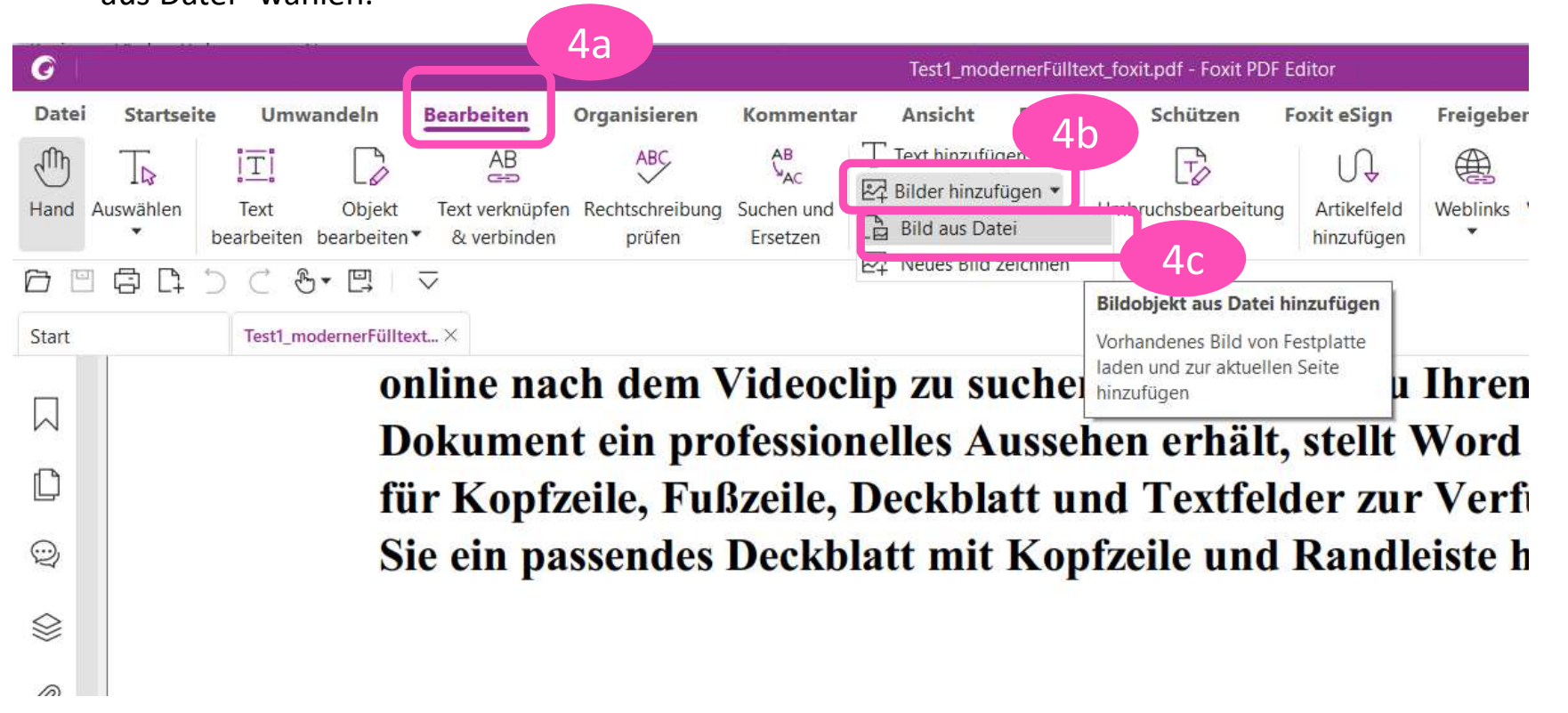

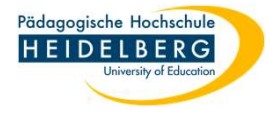

5. aus dem sich öffnenden Explorer die zuvor hinterlegte Unterschrift wählen

| G       |                |                                         |                                                    |                                                          |                                  | Test1_mode                                                                           | rnerFülltext_fo                 | xit.pdf * - Foxit Pl                | DF Editor       |                                                      |                                           |                                       |                   |
|---------|----------------|-----------------------------------------|----------------------------------------------------|----------------------------------------------------------|----------------------------------|--------------------------------------------------------------------------------------|---------------------------------|-------------------------------------|-----------------|------------------------------------------------------|-------------------------------------------|---------------------------------------|-------------------|
| Datei   | Startseite     | Umwandeln                               | Bearbeiten                                         | Organisieren                                             | Kommentar                        | Ansicht                                                                              | Formular                        | Schützen                            | Foxit eSign     | Freigeben                                            | Barrie                                    | refreiheit                            | Hilfe             |
| Hand Au | ∏⊋<br>uswählen | Text Objekt<br>earbeiten bearbeiten     | AB<br>C=D<br>Text verknüpfer<br>& verbinden        | ABC<br>Rechtschreibung<br>prüfen                         | AB<br>AC<br>Suchen und           | T Text hinzufüg                                                                      | en<br>igen ▼ Um<br>fügen ▼      | ibruchsbearbeitur                   | ng Artikelfeld  | Weblinks V                                           | <i>P</i><br>erknüpfen                     | Lesezeichen                           | Querverweis       |
| õ       |                | C &• I                                  | $\overline{\checkmark}$                            |                                                          | <b>O</b> Onnen                   |                                                                                      |                                 | 14 - 140 - 17 <u>1</u> 00 - 17 - 17 |                 |                                                      |                                           |                                       |                   |
| Start   |                | Test1_modernerFülltex                   | t ×                                                |                                                          | $\leftarrow \rightarrow$         | ~ ↑ 💄 « fox                                                                          | at Editor pro                   | > Anleitungen                       | ~               | 0                                                    | "Anleitung                                | gen" durchsu                          | chen              |
|         |                | online i<br>Dokum<br>für Koj<br>Sie ein | nach dem<br>ent ein pr<br>pfzeile, Fu<br>passendes | Videoclip z<br>ofessionelle<br>ßzeile, Decl<br>Deckblatt | u <sup>Organisie</sup><br>S<br>K | ren • Neuer<br>Accounts ^<br>aus ande<br>Browser<br>BWS&S<br>Camtasia<br>Captive_I • | Ordner<br>Name<br>alt<br>Neu-an | ndere interne Que                   | Ilen bearbeiten | Änderungso<br>31.05.2022<br>31.05.2022<br>07.09.2022 | datum<br>13:49<br>13:49<br>13:49<br>13:19 | Typ<br>Dateioro<br>Dateioro<br>PNG-Da | Iner   Iner   tei |
| 0       |                |                                         |                                                    |                                                          |                                  | Dateina                                                                              | me: Unterschr                   | if_Bsp.png                          |                 | Alle                                                 | unterstützte<br>Öffnen                    | en Bilder (*.b<br>Abbrec              | mp ~<br>hen       |
| ₽ ►     |                |                                         |                                                    |                                                          |                                  |                                                                                      |                                 |                                     |                 |                                                      |                                           |                                       |                   |

## 6. die Unterschrift ist nun eingefügt:

| G      |                 |                                                            |                                             |                                  |                        | Test1_moderr                                              | nerFülltext            | _foxit.pdf * - Foxit PDF | Editor                    |                                 |                              |             |             |
|--------|-----------------|------------------------------------------------------------|---------------------------------------------|----------------------------------|------------------------|-----------------------------------------------------------|------------------------|--------------------------|---------------------------|---------------------------------|------------------------------|-------------|-------------|
| Datei  | Startseit       | te Umwandeln                                               | Bearbeiten                                  | Organisieren                     | Kommenta               | r Ansicht                                                 | Formula                | ır Schützen I            | Foxit eSign               | Freigeber                       | n Barri                      | erefreiheit | Hilfe       |
| Hand A | ∏⊳<br>Auswählen | ITI   Dijekt     Text   Objekt     bearbeiten   bearbeiten | AB<br>C=><br>Text verknüpfen<br>& verbinden | ABC<br>Rechtschreibung<br>prüfen | Guchen und<br>Ersetzen | T Text hinzufüge<br>로구 Bilder hinzufüg<br>ⓒ Formen hinzuf | en<br>gen ▼<br>fügen ▼ | Umbruchsbearbeitung      | Artikelfeld<br>hinzufügen | Weblinks                        | <i>P</i><br>Verknüpfen       | Lesezeichen | Querverweis |
| ð      | ē C             | 5 C &• 🖽 🗆                                                 | $\overline{}$                               |                                  |                        |                                                           |                        |                          |                           |                                 |                              |             |             |
| Start  |                 | Test1_modernerFülltes                                      | d×                                          |                                  |                        |                                                           |                        |                          |                           |                                 |                              |             | 12.2        |
|        | И               | ntr                                                        | $\mathcal{F}$                               | h                                | ربُ                    | P                                                         | 4                      | <u> </u>                 | oa<br>än<br>iel           | sst. Dar<br>zende I<br>sweise I | nit Ihr<br>Designs<br>können | 5           |             |
|        |                 |                                                            |                                             |                                  |                        |                                                           |                        |                          |                           |                                 |                              |             |             |

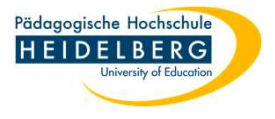

7. Jetzt kann die Unterschrift in Größe und Position verändert werden, so wie es gebraucht wird.

| 6      |                           |                                                    |                                                    |                                                         |                                                 | Test1_mode                                             | rnerFülltext                          | t_foxit.pdf * - Foxit PDI                                 | Editor                                       |                                 |                           |             |     |
|--------|---------------------------|----------------------------------------------------|----------------------------------------------------|---------------------------------------------------------|-------------------------------------------------|--------------------------------------------------------|---------------------------------------|-----------------------------------------------------------|----------------------------------------------|---------------------------------|---------------------------|-------------|-----|
| Datei  | Startseite                | Umwandeln                                          | Bearbeiten                                         | Organisieren                                            | Kommenta                                        | r Ansicht                                              | Formula                               | ar Schützen                                               | Foxit eSign                                  | Freigeben                       | Barri                     | erefreiheit | Н   |
| Hand / | T⊳<br>Auswählen<br>▼ De ⊃ | Text   Objekt     arbeiten   bearbeiten*     C   E | AB<br>Geo<br>Text verknüpfen<br>& verbinden        | ABC<br>Rechtschreibung<br>prüfen                        | AB<br>G <sub>AC</sub><br>Suchen und<br>Ersetzen | T Text hinzufü<br>관 Bilder hinzuf<br>ⓒ Formen hinz     | gen<br>ügen ▼<br>ufügen ▼             | Umbruchsbearbeitung                                       | Artikelfeld<br>hinzufügen                    | Weblinks V                      | <i>P</i><br>erknüpfen     | Lesezeichen | Que |
| Start  |                           | Test1_modernerFülltex                              | t×                                                 |                                                         |                                                 |                                                        |                                       |                                                           |                                              |                                 |                           |             |     |
|        |                           | online i<br>Dokum<br>für Koj<br>Sie ein            | nach dem<br>ent ein pr<br>ofzeile, Fu<br>passendes | Videoclip z<br>ofessionelle<br>ßzeile, Dec<br>Deckblatt | zu suche<br>es Ausse<br>kblatt u<br>mit Kop     | n, der opti<br>hen erhält<br>nd Textfel<br>ofzeile und | mal zu<br>, stellt<br>der zu<br>Randl | Ihrem Doki<br>Word einan<br>r Verfügung<br>leiste hinzufi | ument pa<br>der ergän<br>. Beispiel<br>igen. | sst. Dam<br>zende D<br>sweise k | it Ihr<br>esigns<br>önnen |             |     |
| )<br>D |                           | Kotorse                                            | hrift                                              | -                                                       |                                                 |                                                        |                                       |                                                           |                                              |                                 |                           |             |     |
|        |                           |                                                    |                                                    |                                                         |                                                 |                                                        |                                       |                                                           |                                              |                                 |                           |             |     |

8. Damit die Unterschrift als Einzelgrafik nun nicht frei kopierbar ist, muss das Dokument nun geglättet werden,

die Funktion befindet sich auf dem Reiter "Organisieren", einfach auf "Glätten" draufklicken.

| 0      |                  |                       |                             |                           | 8a                            | Test1_mo          | dernerFülltext_foxi         | t.pdf * - Foxit    | PDF Editor              |                         |               |                                                           |                          |                                   |
|--------|------------------|-----------------------|-----------------------------|---------------------------|-------------------------------|-------------------|-----------------------------|--------------------|-------------------------|-------------------------|---------------|-----------------------------------------------------------|--------------------------|-----------------------------------|
| Datei  | Startseite       | Umwandeln             | Bearbeiten                  | Organisieren              | Kommentar                     | Ansicht           | Formular                    | Schützen           | Foxit eSig              | gn Frei                 | Jepen         | <b>Darrierefreiheit</b>                                   | Hilfe                    | Q Erzählen                        |
| (III)  | To               |                       |                             |                           |                               | L'                | H Teilen                    | B                  |                         |                         | Cà l          | <i>"</i>                                                  | Lo                       |                                   |
| Hand A | uswählen Ei<br>▼ | nfügen Löschen E<br>🔻 | xtrahieren Umkehr           | en Neu Ve<br>anordnen     | rschieben Dupliziere          | n Ersetzen        | auschen<br>∷×□ Überlappung  | Seiten<br>drehen * | Seiten S<br>zuschneiden | Seitengröße<br>anpassen | Glätten       | 8b                                                        | Hintergrund              | Kopf- und Bates-Nun<br>Fußzeile * |
| 60     |                  | 0 8 - 5               | $\overline{\lor}$           |                           |                               |                   |                             |                    |                         |                         |               |                                                           |                          |                                   |
| Start  |                  | Test1_modernerFü      | lltext×                     |                           |                               |                   |                             |                    |                         |                         |               | Glätten                                                   |                          | Format ×                          |
|        |                  | onlin<br>Doku         | e nach dem<br>Iment ein p   | Videoclip<br>rofessione   | zu suchen, o<br>lles Ausseher | der op<br>n erhä  | timal zu Ih<br>lt, stellt W | rem Do<br>ord eina | okument<br>ander erg    | passt. l<br>gänzeno     | Dami<br>de De | Kommentare, Anme<br>der Inhaltsebene de<br>zusammenführen | erkungen usw<br>er Datei | Anordnen Seitenmitte              |
|        |                  | für K<br>Sie ei       | Kopfzeile, F<br>in passende | ußzeile, Do<br>s Deckblat | eckblatt und<br>tt mit Kopfzo | Textfe<br>eile un | elder zur V<br>d Randleis   | erfügu<br>te hinzu | ng. Beisp<br>ufügen.    | oielswei                | se kö         | Weitere Inform                                            | nationen                 | 至                                 |
| Ŵ      |                  | Unter                 | shrift                      | <u> </u>                  |                               |                   |                             |                    |                         |                         |               |                                                           |                          | Ausrichtung<br>串                  |
|        |                  |                       |                             |                           |                               |                   |                             |                    |                         |                         |               |                                                           |                          |                                   |

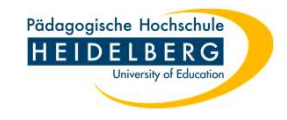

- 9. Sobald die Funktion "Glätten" gewählt wurde, kann die Unterschrift nicht mehr verändert werden.
- 10. Der Text der PDF-Datei ist weiterhin als Text erkenn- und lesbar.
- 11. Druckermenü wählen, dort einen PDF-Drucker auswählen und den Haken bei "Als Bild drucken" setzen, dann OK wählen, die entstehende PDF-Datei ist ein Bild.

| 6                       |                          |                      |                                                                                                    |                                                                                                    |         |                              |                    |                    |           |                                                                                                    |                |           |
|-------------------------|--------------------------|----------------------|----------------------------------------------------------------------------------------------------|----------------------------------------------------------------------------------------------------|---------|------------------------------|--------------------|--------------------|-----------|----------------------------------------------------------------------------------------------------|----------------|-----------|
| Datei Start             | tseite Umwandeln         | Bearbeiten           | Organisieren                                                                                                    | Kommentar                                                                                                    | Ansicht | Formula                      | Schützen           | Foxit eSign        | Freigeben | Barrierefreiheit                                                                                                    | Hilfe          | Q Erzähle |
| Hand Auswähle           | en Einfügen Löschen Extr | Drucken<br>Name:     | Microsoft Print to                                                                                                    | ) PDF                                                                                                    |         | ~                            | 11b                | Erweitert          | 1         | 621101                                                                                                    |                |           |
|                         | . ) C &• 🖽               | Kopien:              | 1 🗘 🗆 s                                                                                                    | Sortieren                                                                                                    | [       | Als Graust                   | ufen drucken       | Als Bild           | drucken   | Randan                                                                                                    | schnittsmarki  | erungen   |
| 1a 📃                    | Test1_modernerFüllte     | Vorschau             |                                                                                                    |                                                                                                    | Druc    | kbereich                     |                    |                    |           | 11c                                                                                                    |                |           |
|                         | einfüg                   | Zoom:                | 99,54%                                                                                                    |                                                                                                    | 04      | A <mark>ktuelle A</mark> nsi | cht                |                    |           | Beidseitig dru                                                                                                    | cken           |           |
|                         | online                   | Dokument:<br>Panier: | 21,0 x 29,7 cm                                                                                                    | 1                                                                                                    | O F     | Aktuelle Seite               | e                  |                    |           | An langer                                                                                                    | Kante blätteri | n         |
| n                       | Dokun                    | rupici               | 21,0 x 25,7 cm                                                                                                    |                                                                                                    |         | Alle Seiten<br>Seiten:       | 1.2                |                    | 12        | 🔿 An kurzer I                                                                                                    | Kante blätterr | 1         |
|                         | für Ko                   |                      | Test I moderner Fülltext<br>Vide kontake klasspeerke Skylskat as fo<br>West is all "Scheeder" likke, klass fo de<br>eiders fo klassefiet serie all is biskes                                                                                                    | arailinag Tara Sinadyaria.<br>Elabetagonak fir da Video<br>da bildena gonte ingene, an                                                                                            | 0.      |                              |                    | 0                  | 12        | Automatisch of Automatisch of Aut | Irehen         |           |
| $\overline{\mathbb{Q}}$ | Sie ein                  |                      | endine nach dem Vielendig zu statien, der optimal en<br>Datammet die prekreinscher Anserben orbeit, sieht<br>für Kapfordie, Freichen Unter aller als Treithete aus<br>Vie ein personelles Deublicht mit Kapforde und Kand<br>Kählen bie auf "Räckgere", auf eitliche für dasse die<br>Kählen bie auf "Räckgere", auf eitliche für                                                     | Bren Bakanen jaint, Tanti Br<br>Yani danadar opticiali Rolgen<br>Civiligen, Statykhonia klanen<br>Idér klaufigen.<br>2 gerkadita Ebarari andra                                    |         |                              | Beispiel: 1,5-9,12 | U                  |           | Automatisch z                                                                                                    | entrieren      |           |
|                         | 11+                      |                      | Elements Have, Mirkamento addenador cherathema<br>and ete mente Dedge annes Habes, historia de de 20<br>Erefleze es, des si dem arcens Dedge anteproden,<br>antendos, hadres det de Cherachellere passad en<br>Varie data serve l'Antiditation, de envirol de Mirka<br>Zam Sastere de Victor, historie esta de Mirka De De<br>Bild. Zum e visit des Mirka Statistica de Statistica de | n. Yana Harad Yindige'i diskun<br>Afara, Diapanana and Harat kan<br>Yana har Fanana andigan<br>an anana Fariga. Japata Jab Zata Ia<br>an anana farihiga.<br>Manana da Milaya.     | Teill   | bereich:<br>Seiten umker     | Alle Seiten im Be  | reich ~            |           |                                                                                                    |                |           |
|                         | "Lowhy y                 |                      | Activities are interest. Tabletis bilistes War and its Paralless<br>Maintailigen enhibities, and Malaine Miller and Malai<br>Responses in fare motor Learnesthin, the Malaine Table<br>of the of the generalized for Table Learnesthieres. From<br>endingen millions, water to be Ward die Melle, bis an<br>einem millerer Carill.                                                    | , on der ble etwa Zoela ader Vigelän<br>Nachskan, Lander Sall Lann til<br>e det Talamenete reductionen und<br>Ner eine Ana Tasla en tenne<br>der Stangehaugt sind einen auf       | Drus    | koinstollung                 | 20                 |                    |           | Aucrichtung                                                                                                    |                |           |
|                         |                          |                      | Wenni Her and "Onlinevalues" Michae, Islamon Nie alen<br>einfigen, das Hanoppflegt soweies soll. Ver Hanne an<br>enders werk dem Vickenig erst unterst, der optimate<br>Belannenst des prodoctionerfers Aussichen erkällt, sinde<br>Für Kospitellic, Fucketis, Forkältet auf Treitbilder aus<br>Nie des soweische Treitbildet auf Unterlieben erd Hille                               | Tähningunde för dar Välm<br>ak ols Välmers singelen, om<br>Beren Takannet grock Fanst öre<br>Värd einander orgänsende Brigen<br>Värd gingen, förägeldende kännen<br>tilt välgung. | Diuc    | kemstenung                   | Große Seiten       | Mehrere Seiten     |           | Austicitudig                                                                                                    |                |           |
| 6                       |                          |                      | Elefan 'te ad "Einliger", und stikke Nedam de<br>sandeleferer Kalakges mit. Delper and Parmain<br>Elefanis fen Delanesis addamite skrediser<br>auf die aum Parge anteilike, inder ad. 26 für<br>Gellere as, das de den anne Delge reispoches.                                                                                                    | r greine dates i Descrite nacións<br>degen helles secto dates, de<br>n. Wranz Mar and "Design" Minister<br>distas, Oliegnement and Marattices<br>Wranz Mar Farmad markeys         | SI      | kalieren                     | kacheln            | pro Blatt          | Booklet   | Autom. Hochfor                                                                                                    | mat/Querforn   | nat v     |
| •                       |                          |                      | Ward dask sower bekellighen, die angestigt werde<br>Zum Ändere der Vieler, is der diek die Will is für Die<br>Wild. Dass nicht der bekellighete für Laparipatien<br>Arbeiten aus einer Tabele üblicher Ver auch die Politik<br>kinnetligten deiten in der Vieler Vieler der die Die                                                                                                   | n, en lin úr handligen.<br>skannet skeligt, Uktor lin sof der<br>a ochen den Will angesehrt Hein<br>an der he den Still angesehrt Beine<br>meintenen. Jereichen Lame be           | OF      | Keine                        |                    |                    |           | Development                                                                                                    |                |           |
| ß                       |                          |                      | uit auf die gestinden Teil Launderer, Fran<br>Teil Lauteur führe                                                                                                    | Noner Sande an Linne<br>Ann Salan Lange 3                                                                                                    | •       | An Seitenrän                 | der anpassen       |                    |           | Druckbereich                                                                                                    | Andrianungan   | 1         |
| 10                      |                          | 2                    |                                                                                                    |                                                                                                    | O/      | Auf Druckerr                 | änder verkleinern  |                    |           | Dokument und P                                                                                                    | harkierungen   | ~         |
| 1/2.                    |                          |                      | _                                                                                                    | _                                                                                                    |         | Benutzerdefi                 | nierte Skalierung  |                    |           | Kommentare 2                                                                                                    | usammenfas     | sen       |
| GA I                    |                          | <                    | Colta Auro                                                                                                    |                                                                                                    |         | Daniorquelle                 | anhand dor DDE S   | Coitongröße ougwöl | blop      | Ausgabe                                                                                                    |                |           |
|                         |                          |                      | Selte I Vor                                                                                                    | 12                                                                                                    |         | rapiciquelle                 | annanu del FDF     | Sentengrobe auswar | lien      | Überdrucken s                                                                                                    | imulieren      |           |
|                         |                          | Seiteneinste         | llungen                                                                                                    |                                                                                                    |         |                              |                    |                    | 11d       |                                                                                                    | к              | Abbreche  |